## 

1092 <u>פעולות משנה בתיק עובד</u> 1091

## 

והמסך הבא יפתח: **הוספה כפתור < כרטסת השכלה < לתיק עובד**להגעה למסך זה יש להיכנס

יש למלא את כל השדות המסומנים בחץ אדום.

| \$ | הוספת השכלה לעובד | $\times$                        |
|----|-------------------|---------------------------------|
|    |                   |                                 |
| ~  | אוניברסיטה        | סוג מוסד השכלה                  |
|    | תל אביב           | שם המוסד                        |
|    | 31/07/2013        | שנת סיום לימודים                |
| ~  | BA תואר ראשון     | סוג תעודה                       |
|    |                   | מסלול לימודים                   |
| ~  | פסיכיאטריה        | תחום <mark>ל</mark> ימודים/תואר |
|    | 0                 | מספר רישיון רפואי               |
|    |                   | הערות                           |
|    |                   |                                 |
| ~  |                   | קורס קורס מעשי                  |
|    |                   | במימון הארגון                   |
|    | 01/01/1901        | תאריך גמר התחייבות              |
|    | אישור 🗸           | ביטול                           |

| סוג מוסד השבלה       | יש לבחור מתוך הרשימה את סוג המוסד                                                               |
|----------------------|-------------------------------------------------------------------------------------------------|
| שם המוסד             | שמו של המוסד שבו העובד למד                                                                      |
| שנת סיום לימודים     | השנה שבה סיים/יסיים את לימודיו                                                                  |
| סוג תעודה            | מהי התעודה שהעובד קיבל                                                                          |
| מסלול לימודים        | המקצוע שלמד                                                                                     |
| תחום<br>לימודים/תואר | תחום לימודים בחירה מתוך רשימה                                                                   |
| מספר רישיון רפואי    | תיעוד מספר הרישיון של העובד.                                                                    |
|                      | שדה זה מוצג רק אם בשדה "תחום לימודים/תואר"<br>נבחר את אחד הערכים: רפואה כללית או<br>פסיביאטריה. |
| הערות                | ניתן להזין מלל חופשי                                                                            |
| קורם                 | יש לבחור את הקורס שלמד מתוך רשימה                                                               |
| במימון הארגון        | יש לסמן במידה וניתן סיוע כספי לעובד ובעת<br>הבחירה יש לרשום את תאריך גמר ההתחייבות              |

| אישור | לאחר לחיצה על כפתור זה תתווסף שורה חדשה<br>לכרטסת השכלה |
|-------|---------------------------------------------------------|
| בימול | מבמל את הפעולה וסוגר את המסך                            |

והמסך הבא יפתח: **הוספה כפתור < כרטסת השכלה < לתיק עובד**להגעה למסך זה יש להיכנס

יש למלא את כל השדות המסומנים בחץ אדום.

| 87 |   | הוספת השכלה לעובד | ×                               |
|----|---|-------------------|---------------------------------|
|    |   |                   |                                 |
|    | ~ | אוניברסיטה        | סוג מוסד השכלה                  |
|    |   | תל אביב           | שם המוסד                        |
|    |   | 31/07/2013        | שנת סיום לימודים                |
|    | ~ | BA תואר ראשון     | סוג תעודה                       |
|    |   |                   | מסלול לימודים                   |
|    | ~ | פסיכיאטריה        | תחום <mark>ל</mark> ימודים/תואר |
|    |   | 0                 | מספר רישיון רפואי               |
|    |   |                   | הערות                           |
|    |   |                   |                                 |
|    | ~ |                   | קורס קורס מעשי                  |
|    |   |                   | במימון הארגון                   |
|    |   | 01/01/1901        | תאריך גמר התחייבות              |
|    |   | אישור 🗸           | ביטול                           |

| סוג מוסד השכלה       | יש לבחור מתוך הרשימה את סוג המוסד                                                  |  |
|----------------------|------------------------------------------------------------------------------------|--|
| שם המוסד             | שמו של המוסד שבו העובד למד                                                         |  |
| שנת סיום לימודים     | השנה שבה סיים/יסיים את לימודיו                                                     |  |
| סוג תעודה            | מהי התעודה שהעובד קיבל                                                             |  |
| מסלול לימודים        | המקצוע שלמד                                                                        |  |
| תחום<br>לימודים/תואר | תחום לימודים בחירה מתוך רשימה                                                      |  |
| מספר רישיון רפואי    | תיעוד מספר הרישיון של העובד.                                                       |  |
|                      | שדה זה מוצג רק אם בשדה "תחום לימודים/תואר"<br>ירהר אם אחד המררים: רפואה רללים או   |  |
|                      | נבחו או אחר חערב ם. דפראו בייק וז או<br>פסיביאטריה.                                |  |
| הערות                | ניתן להזין מלל חופשי                                                               |  |
| קורס                 | יש לבחור את הקורס שלמד מתוך רשימה                                                  |  |
| במימון הארגון        | יש לסמן במידה וניתן סיוע כספי לעובד ובעת<br>הבחירה יש לרשום את תאריך גמר ההתחייבות |  |

| אישור | לאחר לחיצה על כפתור זה תתווסף שורה חדשה<br>לכרטסת השכלה |
|-------|---------------------------------------------------------|
| בימול | מבמל את הפעולה וסוגר את המסך                            |

הרשימות הנפתחות בשדות השונים ניתנות לשינוי על ידי מנהל הנתיב בארגונך.

ברטסת השבלהחזרה ל

<u>תיק עובד</u>חזרה ל

:כתובת אתר <u>https://kb.nativ.app/article.php?id=88</u>